## Как авторизоваться в сервисах EBSCO?

Шаг 1. Для того, чтобы вы могли работать с сервисами EBSCO, зайдите на платформу EBSCOhost по ссылке <u>http://search.ebscohost.com/</u>. Наберите логин и пароль для удаленного доступа и нажмите Sign in

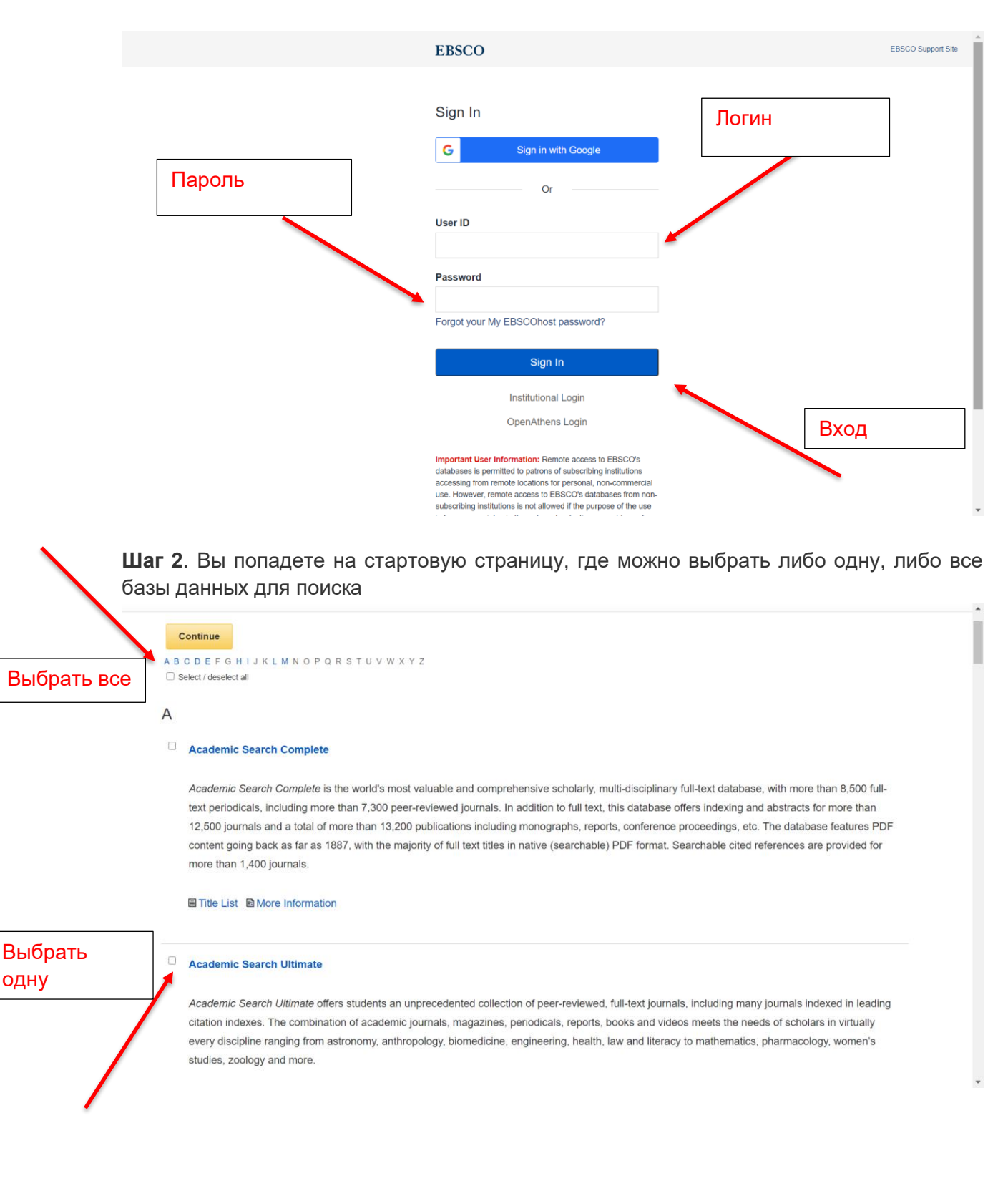

## Шаг 3. Стартовая поисковая страница

|     | Издания                                                                              | Термины по предметам                                                                                                    | Цитируемые источники      | и Изображения    | Больше •                                                                           | Вход                     | 🧖 Папка  | Настройка | Языки 🔹 | Справка | E |
|-----|--------------------------------------------------------------------------------------|----------------------------------------------------------------------------------------------------|---------------------------|------------------|------------------------------------------------------------------------------------|--------------------------|----------|-----------|---------|---------|---|
|     |                                                                                      |                                                                                                    |                           |                  |                                                                                    |                          |          |           |         |         |   |
|     |                                                                                      | ν                                                                                                    | Идет поиск: Academic Sear | ch Ultimate Выбр | ать базы данных                                                                    |                          |          |           |         |         |   |
|     |                                                                                      |                                                                                                    | Введите ключевое сл       | 10B0             | 🗵 Поиск                                                                            | Создать опов             | ещение 🥐 |           |         |         |   |
|     |                                                                                      | r i                                                                                                    | Тараметры поиска К Базо   | вый поиск Расши  | ренный поиск История поиска                                                        |                          |          |           |         |         |   |
|     |                                                                                      |                                                                                                    |                           |                  |                                                                                    |                          |          |           |         |         |   |
|     |                                                                                      |                                                                                                    |                           |                  |                                                                                    |                          |          |           |         |         |   |
|     |                                                                                      |                                                                                                    |                           |                  |                                                                                    |                          |          |           |         |         |   |
|     |                                                                                      |                                                                                                    |                           | Е                | BSCOhost                                                                           |                          |          |           |         |         |   |
|     |                                                                                      |                                                                                                    |                           |                  |                                                                                    |                          |          |           |         |         |   |
| Пар | раметры по                                                                           | оиска                                                                                                    |                           |                  |                                                                                    |                          |          |           |         |         |   |
|     |                                                                                      |                                                                                                    |                           |                  |                                                                                    |                          |          |           | C6      | рос     |   |
|     | _                                                                                    |                                                                                                    |                           |                  |                                                                                    |                          |          |           |         |         |   |
|     | режимы и ра                                                                          | асширители поиска                                                                                                    |                           |                  |                                                                                    |                          |          |           |         |         |   |
|     |                                                                                      | (3)                                                                                                    |                           |                  | использовать соответству                                                           | ующие слова              |          |           |         |         |   |
|     | Режимы по                                                                            | оиска (?)<br>еский оператор/Фраза                                                                                                    |                           |                  |                                                                                    |                          |          |           |         |         |   |
|     | Режимы по<br>Огично<br>Найти                                                         | оиска (?)<br>еский оператор/Фраза<br>все искомые термины                                                                                   |                           |                  | Также вести поиск в тексти                                                         | е статей                 |          |           |         |         |   |
|     | Режимы по<br>Логиче<br>Найти<br>Найти                                                | ииска (?)<br>еский оператор/Фраза<br>все искомые термины<br>влюбой из терминов для по                                                      | риска                     |                  | Также вести поиск в тексти                                                         | е статей                 |          |           |         |         |   |
|     | Режимы по<br>Логиче<br>Найти<br>Найти<br>Поиск                                       | ииска (?)<br>еский оператор/Фраза<br>все искомые термины<br>побой из терминов для по<br>SmartText <u>Coвет</u>                             | иска                      |                  | Также вести поиск в тексти     Применять эквивалентны                              | е статей<br>е дисциплины |          |           |         |         |   |
|     | Режимы по<br><ul> <li>Логич-</li> <li>Найти</li> <li>Найти</li> <li>Поиск</li> </ul> | ииска (?)<br>еский оператор/Фраза<br>в все искомые термины<br>и любой из терминов для по<br>SmartText <u>CoBer</u>                         | иска                      |                  | Также вести поиск в тексти     Применять эквивалентны                              | е статей<br>е дисциплины |          |           |         |         |   |
|     | Режимы по<br><ul> <li>Логич-</li> <li>Найти</li> <li>Найти</li> <li>Поиск</li> </ul> | ииска (?)<br>еский оператор/Фраза<br>в все искомые термины<br>в все искомые термины<br>плобой из терминов для по<br>SmartText <u>Coвет</u> | иска                      |                  | С<br>Также вести поиск в текст<br>С<br>Применять эквивалентны<br>С                 | е статей<br>е дисциплины |          |           |         |         |   |
|     | Режимы по                                                                            | ииска ()<br>есихий оператор/Фраза<br>в все исхолые термины<br>и пюбой из терминов для по<br>SmartText <u>Coвет</u><br>результаты           | иска                      |                  | Также вести поиск в текст     Точке вести поиск в текст     Применять эквивалентны | е статей<br>е дисциплины |          |           |         |         |   |